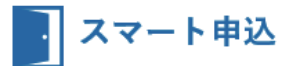

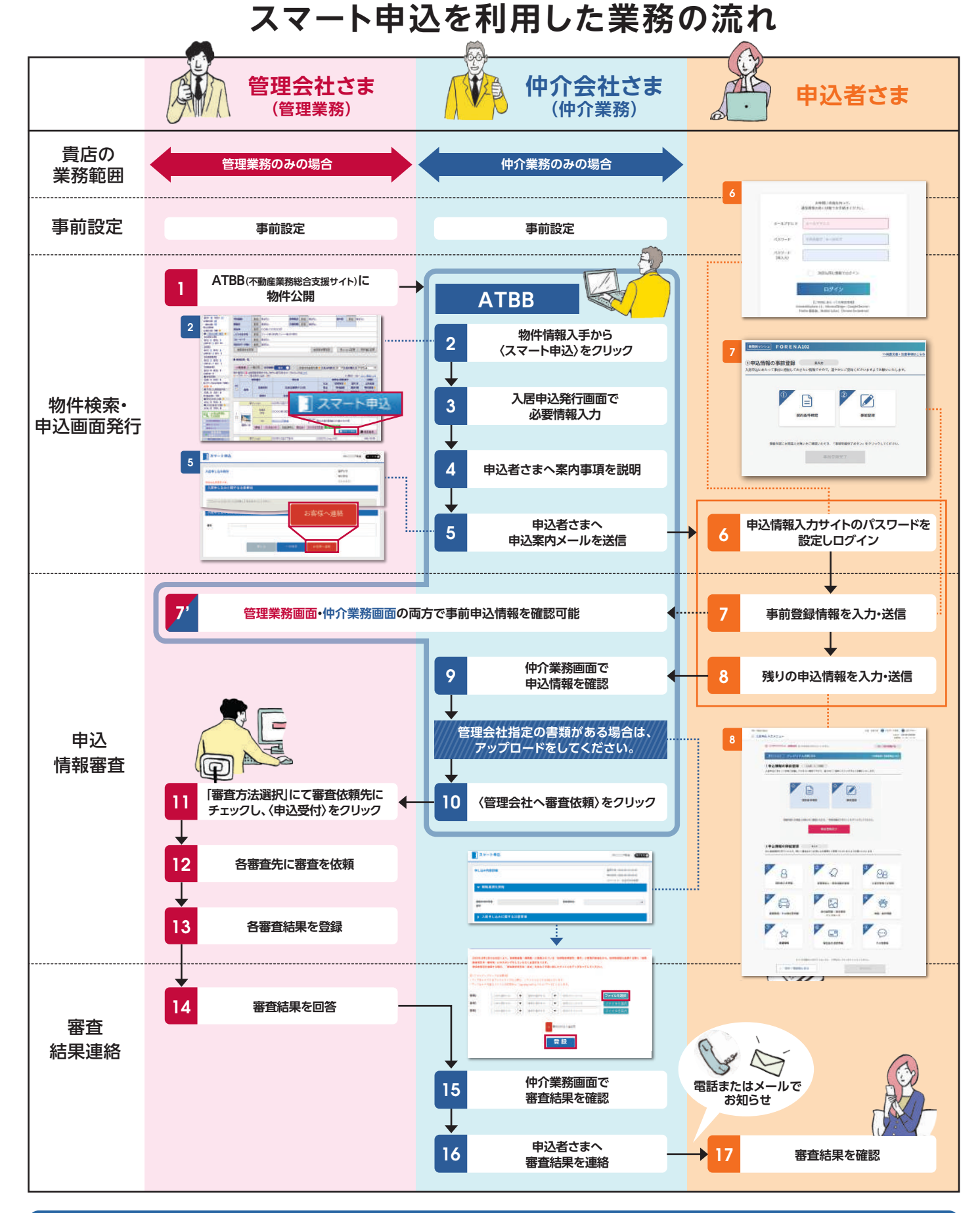

利用手順につきましては、裏面をご覧ください。

athome ATBBサポートセンター 🚾 0120-30-3788 携帯・スマートフォンの方はこちら 》TEL.045-330-3411 受付時間 月~金 9:00~19:00 ±1日祝・特定日 9:00~17:00

## スマート申込の利用手順(画面説明)

スマート申込

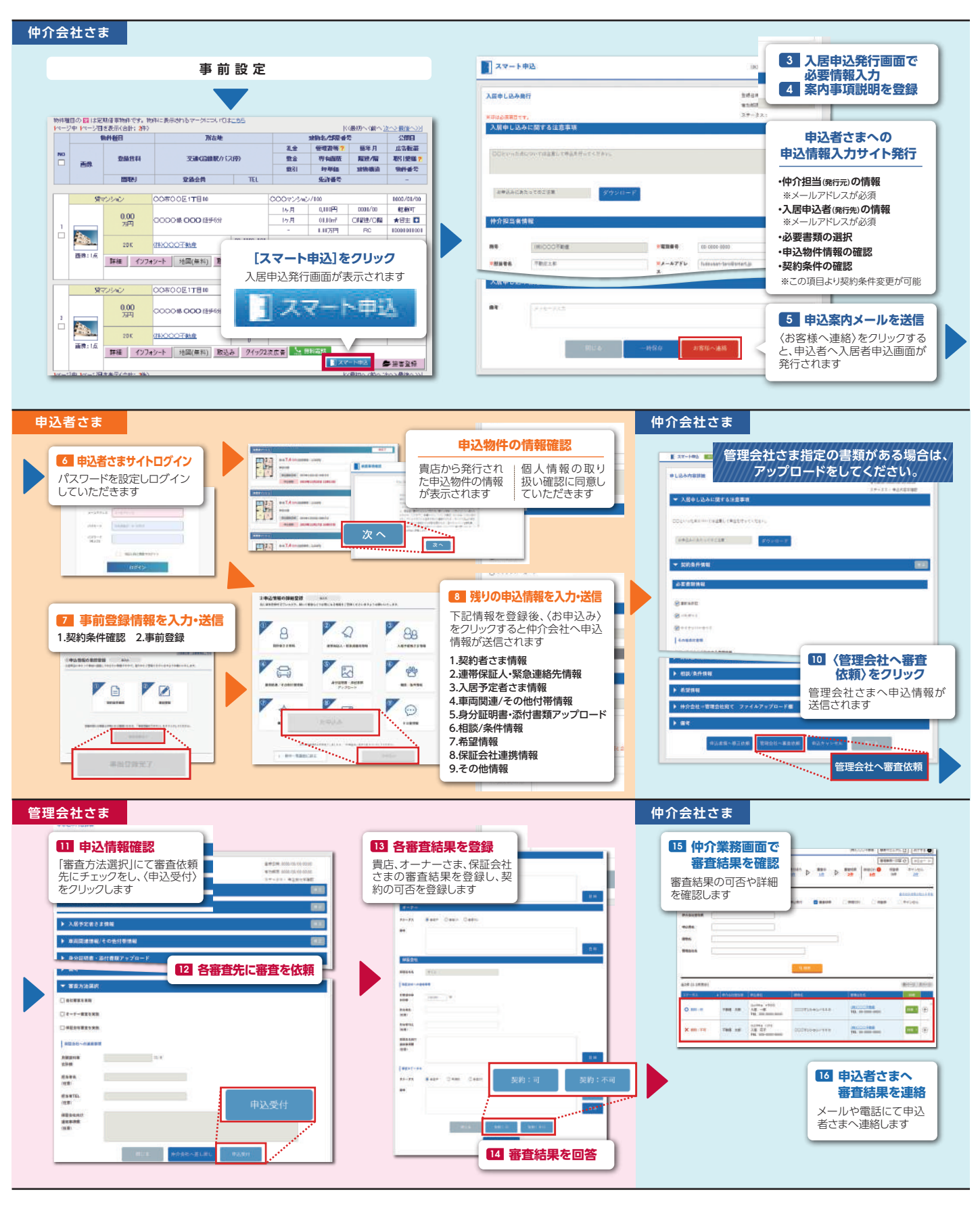

画面遷移につきましては、裏面をご覧ください。

athome ATBBサポートセンター 🚾 0120-30-3788 携帯・スマートフォンの方はこちら 》TEL.045-330-3411 受付時間 月~金 9:00~19:00 ±日-級-特定日 9:00~17:00